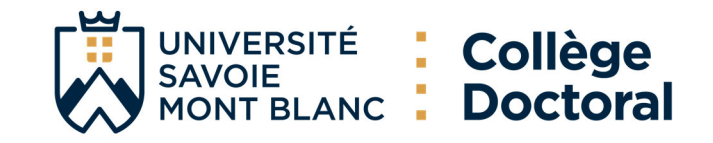

### TUTORIEL INSCRIPTION ADUM ( English below)

### 1. Pré-inscription en ligne

Pour commencer, ouvrez la page : <u>https://adum.fr/index.pl?site=USMB</u>

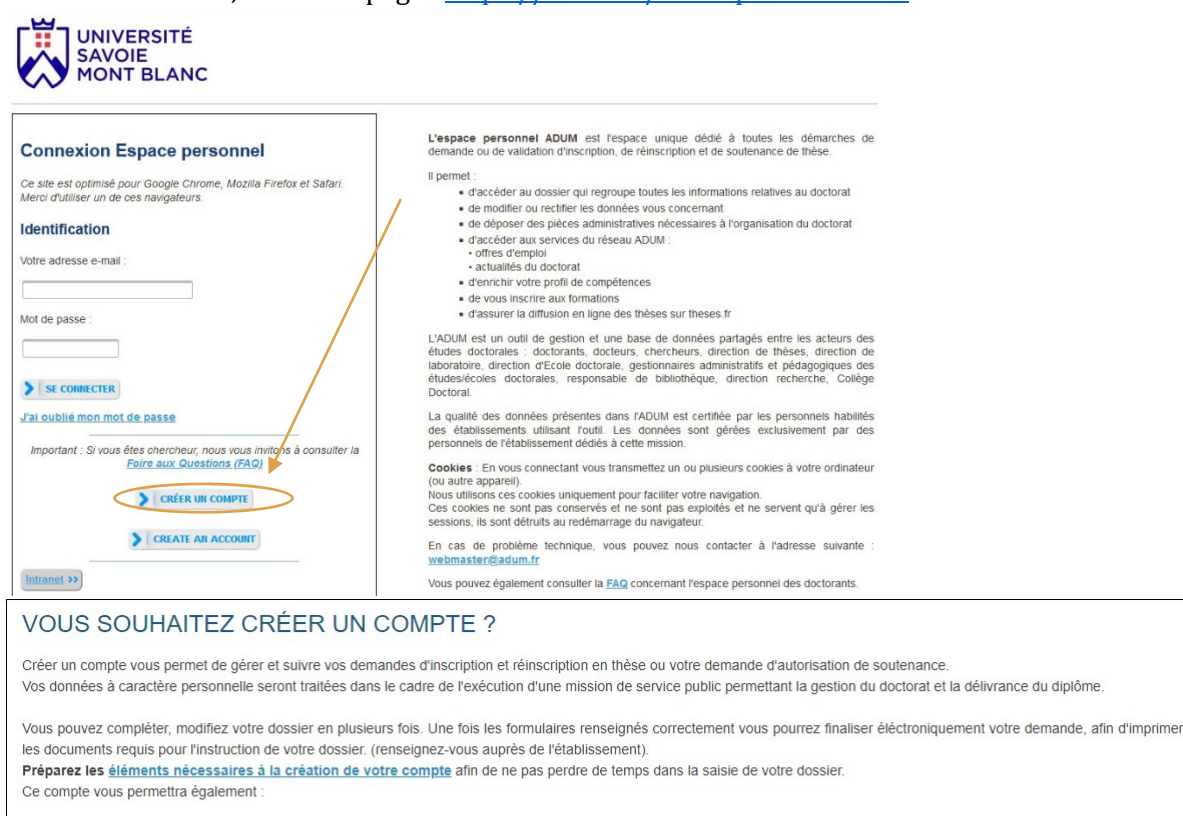

- de gagner du temps au moment des réinscriptions
- de stocker les données descriptives de la thèse et du suivi du travail de recherche
- de consulter et s'inscrire aux formations
- de disposer d'un portefeuille d'expériences et de compétences dans leguel sont saisis des éléments susceptibles de nourrir un CV.
- d'accéder et recevoir des informations relatives au doctorat telles que : actualités de l'école doctorale, de l'établissement, offres d'emploi,offre de formations, annonces des soutenances...

#### Sécurité

Nous attachons une grande importance à la qualité et à la protection des données personnelles. Tout doctorant ou docteur peut ainsi mettre à jour à tout moment les informations le concernant grâce à un accès sécurisé et peut définir les informations qui seront publiées ou pas sur le web.

Le traitement à pour finalité la collecte et la diffusion d'informations concernant les doctorants et les docteurs pour la gestion et l'animation de la vie doctorale et l'accompagnement à l'insertion professionnelle.

#### Définissez ci-dessous votre code d'accès

Courrier électronique principal

Mot de passe : minimum 12 caractères, dont 1 majuscule (A-Z), 1 minuscule (a-z), 1 chiffre (0-9) et 1 caractère spécial (&#()?!@\$%\*\_-)

Confirmation du mot de passe :

\* 
 En cochant cette case et en soumettant ce formulaire, je comprends que les informations saisies seront exploitées dans le cadre de la gestion du doctorat. Je reconnais avoir lu, compris et accepté notre Politique de protection des données à caractère personnel.

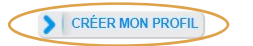

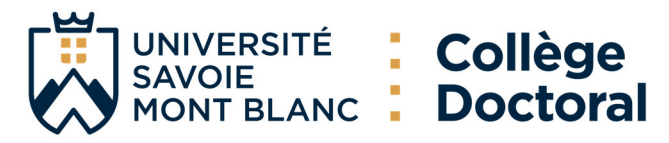

| <u>Eichier</u> Éditio <u>n</u> <u>A</u> ffichage Aller à <u>M</u> essages É <u>v</u> ènements et tâches <u>O</u> utils Aid <u>e</u> | - 🗆 X                                                                   |
|----------------------------------------------------------------------------------------------------|-------------------------------------------------------------------------|
| E Courrier entrant - gestionnaire E [ADUM] Création Profil - Co X                                                                   |                                                                         |
| 🖾 Relever 🗸 🖉 Écrire 🛛 🦪 Étiquette 🗸 ili Filtre rapide                                                                              | P Rechercher < Ctrl+ K>                                                 |
| De Doctorat <noreply@adum.fr> 🔞</noreply@adum.fr>                                                                                   | 🖣 Répondre 🛷 Transférer 😭 Archiver 🖄 Indésirable 🖬 Supprimer Autres 🗸 🧋 |
| Pour Moi <gestionnaire-cotutelles.ddrv@univ-smb.fr> 🔞</gestionnaire-cotutelles.ddrv@univ-smb.fr>                                    | 11:4                                                                    |
| Réponse à phd@adum.fr 🔞                                                                                                    |                                                                         |
| Sujet [ADUM] Création Profil                                                                                                    |                                                                         |
|                                                                                                    |                                                                         |

Bonjour,

Vous avez demandé la création dun compte dans le cadre de la gestion de votre thèse.

En activant le lien ci-dessous pour la création de votre compte ADUM, vous donnez votre consentement pour le traitement de vos données à caractère personnel dans le cadre de l'exécution dune mission de service public de gestion du doctorat et du suivi du devenir des diplômés.

Les données sont collectées et traitées de manière loyale et licite, dans un principe de transparence lors du traitement. Les données sont adéquates, pertinentes et non excessives au regard des finalités pour lesquelles elles sont collectées et de leurs traitements ultérieurs.

| Pour activer louverture de votre compte cliquer ici :                                                                       | Suite à la création de votre |
|----------------------------------------------------------------------------------------------------|------------------------------|
| https://adum.fr/phd/profil/newprofil.pl?tk=WN2YF1EIVpH3W45smpya1UwrHQ1GD9wz912jjiQXXa4LRQ03SoCVTgoenONClHIA                 | compte, un mail avec un      |
| Ce lien restera actif 24 heures.                                                                                            | lien actif pendant 24h vous  |
| Si vous n'avez pas effectué de demande ou si vous ne souhaitez pas poursuivre votre demande vous pouvez ignorer cet e-mail. | sera envoyé sur l'adresse    |
| Cordialement,                                                                                                    | mail que vous avez           |
| L'équipe ADUM                                                                                                    | renseignée.                  |

Il se peut que vous receviez ce message à des heures matinales, tardives ou le week-end. Il ne nécessite, en aucune façon, une réponse de votre part en dehors des heures ouvrées.

## 2. Création de votre profil ADUM

#### En cliquant sur le lien, vous serez redirigé sur :

| e souhaite m'inscrire en 1 🗸 º année de thèse                            |                                                    |                                       |
|--------------------------------------------------------------------------|----------------------------------------------------|---------------------------------------|
| e n'ai pas de compte ADUM mais je suis en dernière année de thèse ET je  | souhaite déclarer ma soutenance de thèse pour le : | (date ne dépassant pas les 150 jours) |
| ai soutenu ma thèse le :                                                 |                                                    |                                       |
| ous ne trouvez pas votre école doctorale dans le menu déroulant, nous vo | us invitons à la contacter directement.            |                                       |
| démie                                                                    |                                                    |                                       |
| Grenoble V                                                               |                                                    |                                       |
| blissement                                                               |                                                    |                                       |
| Université de Savoie Mont-Blanc 🗸                                        |                                                    |                                       |
| le doctorale                                                             |                                                    | Complétez en                          |
| (Selectionnez une valeur)                                                | *                                                  | utilisant le                          |
|                                                                          |                                                    | menu déroulant                        |
| naine Scientifique                                                       |                                                    |                                       |
| (Aucun choix possible) 🗸                                                 |                                                    |                                       |
| Sertion CNII (Augun cheix possible)                                      |                                                    |                                       |

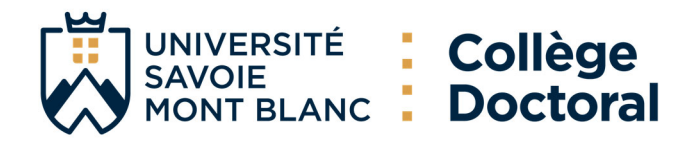

### 3. Etat civil

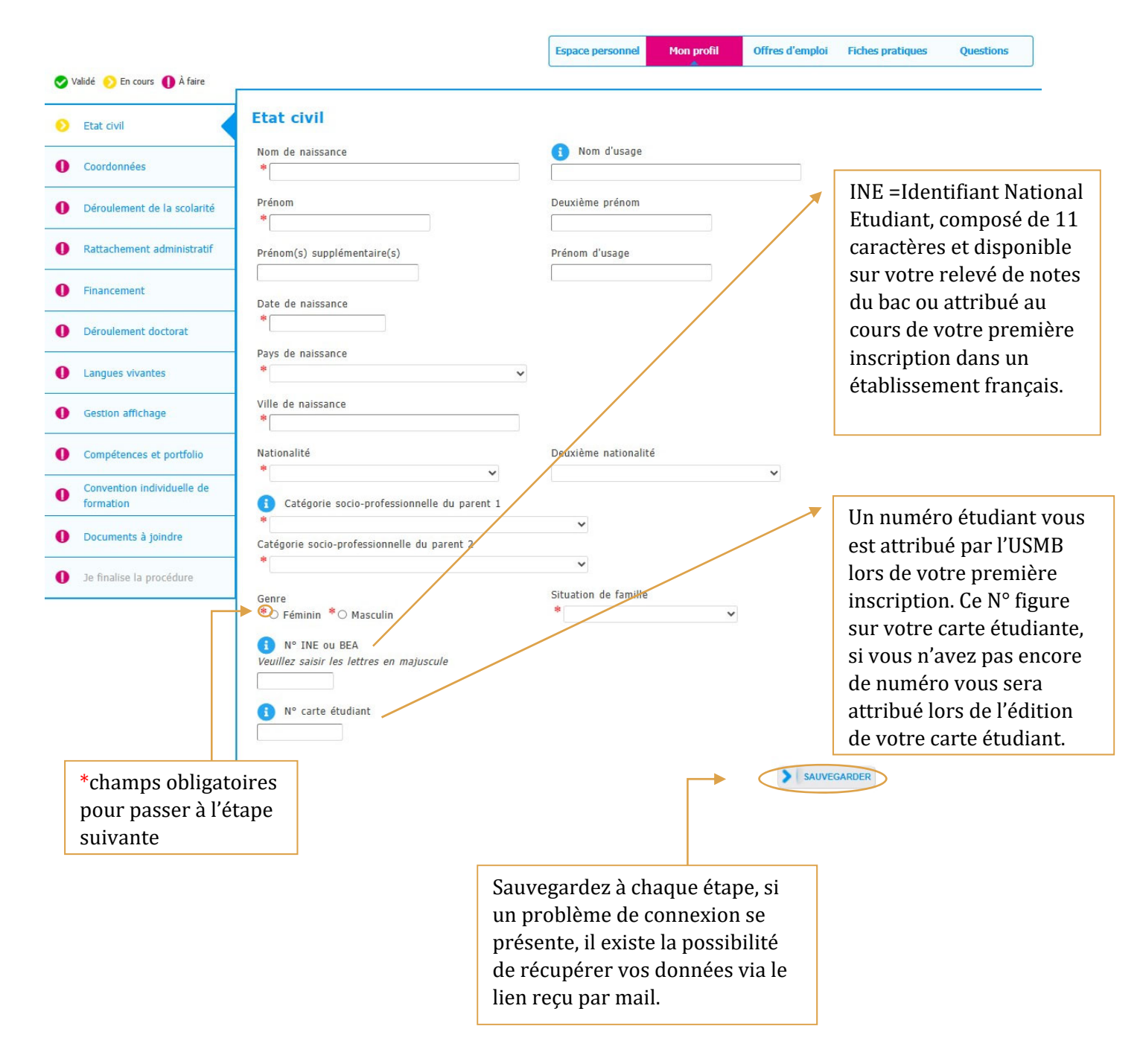

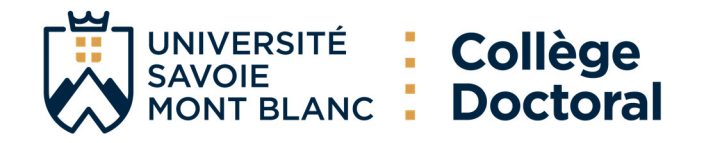

### 4. Coordonnées

|   |                                      | Espace personnel Mon profil Offres d'emploi Fiches pratiques Questions                                                                                 |      |
|---|--------------------------------------|----------------------------------------------------------------------------------------------------|------|
| 0 | alidé 🕟 En cours 🅕 A faire           | Coordonnées Si vous ne possédez pa<br>encore votre adresse                                                                                             | IS   |
| 0 | Coordonnées                          | Téléphone Portable électronique USMB, san                                                                                                    | utez |
| 0 | Déroulement de la scolarité          | Adresse électronique principale (identifiant de connexion ADUM) * gestionnaire-colutelles ddrv@univ-smb.fr  Adresse professionnelle / institutionnelle | sur  |
| 0 | Rattachement administratif           | Site Internet personnel                                                                                                    |      |
| 0 | Financement                          | Identifiant ORCID (                                                                                                    |      |
| 0 | Déroulement doctorat                 | Identifiant IdHAL (1)                                                                                                    |      |
| 0 | Langues vivantes                     | Compte LinkedIn                                                                                                    |      |
| 0 | Gestion affichage                    | Compte Twitter                                                                                                    |      |
| 0 | Compétences et portfolio             | Compte Researchgate (                                                                                                    |      |
| 0 | Convention individuelle de formation | Adresse actuelle                                                                                                    |      |
| 0 | Comité de Suivi Individuel           | Pays                                                                                                    |      |
| 0 | Je finalise la procédure             | Ville *                                                                                                    |      |
|   |                                      | numéro, voie, rue *                                                                                                    |      |
|   | 1                                    | Adresse professionnelle                                                                                                    |      |
|   |                                      | Pays v                                                                                                    |      |
|   |                                      | Ville                                                                                                    |      |
|   |                                      | numéro, voie, rue                                                                                                    |      |
|   |                                      | Téléphone                                                                                                    |      |
|   |                                      | Adresse familiale ou permanente                                                                                                    |      |
|   |                                      | Pays V                                                                                                    |      |
|   |                                      | Code Postal                                                                                                    |      |
|   |                                      | numéro, voie, rue                                                                                                    |      |
|   |                                      | Téléphone                                                                                                    |      |
|   |                                      | SAUVEGARDER                                                                                                    |      |

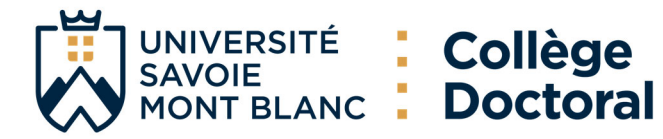

### 5. Déroulement de la scolarité

|                       |                                                                                                    |                                                                                                    | Espace personnel           | Mon profil                                            | Offres d'emploi                 | Fiches pratiques Questions                                                                                                    |
|-----------------------|----------------------------------------------------------------------------------------------------|----------------------------------------------------------------------------------------------------|----------------------------|-------------------------------------------------------|---------------------------------|----------------------------------------------------------------------------------------------------|
| <b>v</b>              | alidé <sub>う</sub> En cours 🌘 À faire                                                                                                    | -                                                                                                    |                            |                                                       |                                 |                                                                                                    |
| 0                     | Etat civil                                                                                                    | Diplôme permettant l'accè                                                                                                    | es en doctorat             |                                                       |                                 |                                                                                                    |
|                       |                                                                                                    | – Pays                                                                                                    |                            |                                                       |                                 |                                                                                                    |
| 0                     | Coordonnées                                                                                                    | 160.                                                                                                    | ~                          |                                                       |                                 |                                                                                                    |
| 0                     | Déraulament de la geolarité                                                                                                    | *                                                                                                    |                            |                                                       |                                 |                                                                                                    |
| <u> </u>              | Deroulement de la scolante                                                                                                    | Etablissement                                                                                                    |                            |                                                       |                                 |                                                                                                    |
| 0                     | Rattachement administratif                                                                                                    | *                                                                                                    |                            |                                                       |                                 |                                                                                                    |
| •                     |                                                                                                    | Type de diplôme                                                                                                    |                            |                                                       |                                 | Votre                                                                                                    |
| U                     | Financement                                                                                                    | * (Veuillez sélectionner une valeur)                                                                                                    | *                          |                                                       |                                 | Mastor                                                                                                    |
| 0                     | Déroulement doctorat                                                                                                    | Libellé, Intitulé, Mention                                                                                                    |                            |                                                       |                                 | Master                                                                                                    |
| •                     |                                                                                                    | *                                                                                                    |                            |                                                       |                                 |                                                                                                    |
| 0                     | Langues vivantes                                                                                                    | Spécialité<br>*                                                                                                    |                            |                                                       |                                 |                                                                                                    |
|                       |                                                                                                    | Parcours                                                                                                    |                            |                                                       |                                 |                                                                                                    |
| 0                     | Gestion affichage                                                                                                    |                                                                                                    |                            |                                                       |                                 |                                                                                                    |
|                       |                                                                                                    | Obtenu en 🗸 * 🗙                                                                                                    |                            |                                                       |                                 |                                                                                                    |
| 0                     | Compétences et portfolio                                                                                                    | Note du mémoire                                                                                                    |                            |                                                       |                                 |                                                                                                    |
| ~                     | Convention individuelle de                                                                                                    |                                                                                                    |                            |                                                       |                                 |                                                                                                    |
| U                     | formation                                                                                                    | Rang V V                                                                                                    |                            |                                                       |                                 |                                                                                                    |
| Ba<br>n°2<br>Type     | Avez-vous l'agrégation ? O oui ®<br>Avez-vous un diplôme d'ingénieur<br>Année d'entrée dans l'enseigneme<br>Indiquer ci-dessous vos diplômes,<br>Pour supprimer un diplôme rensei<br>ccalauréat ou équivalence<br>e de diplôme | non<br>? O oui ® non<br>ent supérieur français : *<br>du baccalauréat au dernier diplôme obtenu avant le<br>gné par erreur : vider le champ "Type de diplôme".<br>Licence Ajouter | diplôme permettant l'accès | i votre pre<br>nscription<br>année en<br>an doctorat. | emière<br>, saisissez<br>cours. |                                                                                                    |
| Intit                 | ulé. Série ou Option                                                                                                    |                                                                                                    |                            |                                                       |                                 |                                                                                                    |
|                       | never konstanten vir Billininger                                                                                                    |                                                                                                    |                            |                                                       |                                 |                                                                                                    |
| Pays<br>Ville<br>Etab | s<br>plissement 0<br>ention mois                                                                                                    | v<br>mnee v                                                                                                    |                            |                                                       |                                 | Ajoutez votre Baccalauréat,<br>si étranger choisissez<br>« Equivalences et Titre<br>étranger ».<br>Renseignez votre licence.<br>Pour avoir une idée des |
| Note                  |                                                                                                    |                                                                                                    |                            |                                                       |                                 | conversions des notes,                                                                                                    |
| Ran                   | g 🗸 sur 🗸                                                                                                    |                                                                                                    |                            |                                                       |                                 | visitez : <u>Compare European</u>                                                                                                    |
| Men                   | tion 🗸                                                                                                    |                                                                                                    |                            |                                                       |                                 | <u>grades (studyineurope.eu)</u>                                                                                                    |
|                       |                                                                                                    |                                                                                                    |                            |                                                       | L                               | -                                                                                                    |

> SAUVEGARDER

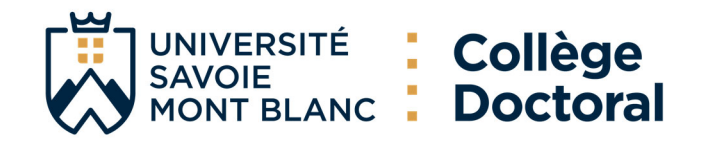

## 6. Rattachement administratif

| 👽 Validé ၇ En cours 🌒 À fair         | (e                                                                                                    |                 |
|--------------------------------------|----------------------------------------------------------------------------------------------------|-----------------|
| Setat civil                          | Rattachement administratif                                                                                                    |                 |
| Coordonnées                          | Pour l'année universitaire 2023-2024 vous vous inscrivez en 1 ° année de doctorat                                                      |                 |
| Déroulement de la scola              | Cotutelle internationale de doctorat :                                                                                                 |                 |
| Rattachement administration          | atif<br>Date d'entrée dans l'établissement Université de Savoie Mont-Blanc : *                                                         |                 |
| Financement                          | Situation professionnelle au moment de la 1ère inscription en doctorat                                                                 |                 |
| Déroulement doctorat                 | · · · · · · · · · · · · · · · · · · ·                                                                                                  |                 |
| Langues vivantes                     | Académie * Grenoble                                                                                                    | Vérifiez toutes |
| Gestion affichage                    | Établissement<br>* Université de Savoie Mont-Blanc ~                                                                                   | informations    |
| Compétences et portfolio             | Ecole doctorale     Cultures Sociátás Territoires                                                                                      |                 |
| Convention individuelle of formation | de Spécialité du doctorat<br>* Langues et littératures romanes: espagnol, italien, portugais, autres langues romanes                   |                 |
| Documents à joindre                  | Domaine Scientifique                                                                                                    |                 |
|                                      | * Département Sciences humaines et humanités V                                                                                         |                 |
| Je finalise la procédure             | Section CNU Etudes romanes                                                                                                    |                 |
| ſ                                    | Régime d'inscription : * O Formation initiale * O VAE - Validation des Acquis d'Expérience * O Formation tout au long de la vie/Contin | ue              |
| For                                  | rmation continue : pour les<br>ofessionnels déjà salariés.                                                                             |                 |
| For                                  | rmation initiale : choix<br>ndard pour les doctorants.                                                                                 |                 |

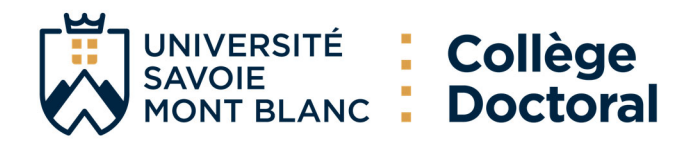

### 7. Statut et Financement

| Etat civil                           | Financement                                                                             | *                                                                                                    |
|--------------------------------------|-----------------------------------------------------------------------------------------|----------------------------------------------------------------------------------------------------|
| Coordonnées                          | Conditions financières E *® rémunération dédiée à la préparation du doctorat            | ATER<br>* Activité libérale                                                                                                    |
| Déroulement de la scolarité          | * O rémunération non dédiée à la préparation du doctorat<br>Détail situation financière | Auto-entrepreneur<br>Autre statut<br>Boursier<br>Boursier dans le cadre d'une convention séjour recherche                                                                          |
| Rattachement administratif           | Statut/Type de contrat de travail                                                       | Contrat de travail à Durée Déterminée CDD de droit privé<br>Contrat de travail à Durée Déterminée CDD de droit publi<br>Contrat de travail à Durée Indéterminée CDI de droit privé |
| Financement                          | Employeur<br>*                                                                          | Contrat de travait a Duree Indéterminée CDI de droit publ<br>Contrat doctoral de droit privé<br>Contrat doctoral de droit public<br>Enorcinonaire                                  |
| Déroulement doctorat                 | Type de Financement 1                                                                   | Retraité                                                                                                    |
| Cotutelle                            | ✓<br>Origine des fonds 1                                                                | 96 1                                                                                                    |
| Langues vivantes                     | Type de Financement 2                                                                   |                                                                                                    |
| Gestion affichage                    | Origine des fonds 2                                                                     | %                                                                                                    |
| Compétences et portfolio             |                                                                                         |                                                                                                    |
| Convention individuelle de formation | Nom de l'appel à projet                                                                 |                                                                                                    |
| Comité de Suivi Individuel           | Période situation du *                                                                  |                                                                                                    |

> Ajouter une nouvelle situation financière

### Vous pouvez aussi ajouter des missions complémentaires :

| rectuez-vous des missions complementaries ?  © o | oui O non                      | × v                                                                                               |
|--------------------------------------------------|--------------------------------|---------------------------------------------------------------------------------------------------|
| 1. Type de Mission : *                           | ~                              | Enseignement<br>Diffusion de l'information scientifique et technique<br>Valorisation<br>Expertise |
| Nombre d'heures équivalent TD : ou no            | ombre de jours équivalent TD : |                                                                                                   |
|                                                  |                                |                                                                                                   |

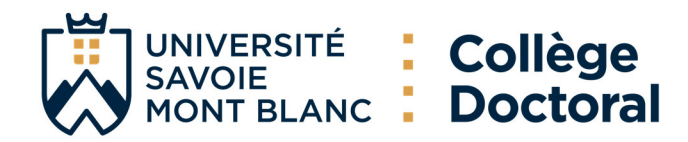

### Aide à la compilation partie Financière :

La bonne compilation de la partie Financière est essentielle pour un bon enregistrement de votre dossier dans notre base de données, si vous avez des doutes lisez votre contrat de travail ou contactez directement votre direction de thèse.

Ecrivez vos financements par des établissements sans abréviations : Université de Turin <del>(UNITO)</del>, China Scholarship Council <del>(CSC)</del>, Agence nationale des Bourses du Gabon <del>(ANBG).</del>

**Exemple bonne compilation :** cas d'un doctorant étranger avec une bourse étrangère.

En statut = Boursier ;

Financement= Financement pour doctorants étrangers ;

Origine financement = Nom établissement étranger (ex. Etat du Sénégal, Université de Jaén, Gouvernement du Chili, Programme Vinci, Ambassade de France en Albanie, Conseil National de la Science et de la Technologie du Mexique).

#### Lignes guides :

- Dans les cas des <u>Contrats de recherche</u> l'origine des fonds correspond aux employeurs ex. CEA, USMB.
- La convention <u>CIFRE</u> est considérée comme un CDD, dans ce cas l'employeur c'est l'entreprise privée signataire de la convention.
- Le type de <u>financement par une collectivité territoriale ou locale</u>, a dans la majorité des cas comme employeur l'USMB sous contrat doctoral de droit public et financeur la collectivité (ex. AURA, CSMB...)
- Le type de <u>Financement d'un Etablissement d'enseignement supérieur</u> est liée à un Contrat doctoral de droit public, dans ces cas l'employeur est l'Université Savoie Mont Blanc avec des fonds MESRI, exception pour les financements de Grenoble Ecole de management où l'institution emploie sous statut de CDD.
- Les types de <u>financement d'un ministère hors MESRI</u> peuvent être ceux du Ministère de la transition Ecologique et Solidaire ou de l'Education nationale.
- Exemples de financements d'un organisme de recherche public ayant le statut <u>d'EPIC</u> sont ADEME, ADIT, BRGM, CEA, CNES, CSTB, INERIS, ONERA qui agissent comme employeur et financeurs.
- Exemples de financements d'un organisme de recherche public ayant le statut <u>d'EPST</u> sont ceux du CNRS, INRIA, INRAE, INED, IRD qui agissent comme employeur et financeurs.
- Les <u>financements par crédits ANR</u> ayant comme origine ANR, ANR-PIA, ANR-Labex ITTEM peuvent être liés à des contrats doctoraux de droit public ou des CDD.
- <u>Le statut boursier</u> peut être liée à différentes origines des fonds, vérifiez bien votre cas et dans le cas où vous êtes boursier de n'importe quelle entité étrangère dans Type de Financement vous pouvez indiquer <u>Financement pour doctorants étrangers.</u>
- Dans le cas où votre contrat doctoral de droit public est financé par des programmes tel que H2020, Interreg, Programme VINCI, UNITA, FEDER vous indiquerez comme Type de Financement : <u>Financement sur programme européen et multilatéral.</u>
- Si vous êtes financé par une fondation française vous pouvez choisir Financement d'une fondation comme un Financement de la Fondation de France, si c'est international optez pour<u>Financement</u> <u>pour doctorants étrangers</u>.

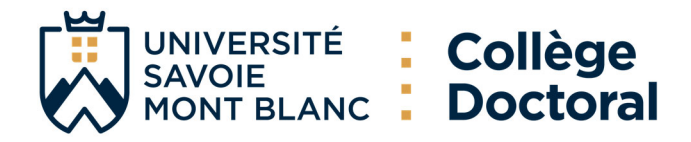

Il existe la possibilité que votre financement s'adapte à plus d'une option dans l'onglet type de financement, <u>choisissez l'une des options mentionnées</u> ou celle la plus adaptée à votre cas, en dernier recours vous pouvez opter pour l'option AUTRE.

### 8. Déroulement de la thèse

| itat civil                             | Deroulement du doctorat                                                      |
|----------------------------------------|------------------------------------------------------------------------------|
| Coordonnées                            | Attention ! Ces données seront publiées sur internet : http://www.theses.fr/ |
| Déroulement de la scolarité            | *                                                                            |
| Rattachement administratif             | Titre de la thèse en anglais                                                 |
| inancement                             | Mots clés en français                                                        |
| Déroulement doctorat                   | 1 - *                                                                        |
| Cotutelle                              | 3 - * 4 -                                                                    |
| angues vivantes                        | 5 - 0 -                                                                      |
| Sestion affichage                      | Mots clés en anglais                                                         |
| Compétences et portfolio               | 3 - *                                                                        |
| Convention individuelle de<br>ormation | 5 6                                                                          |
| Comité de Suivi Individuel             |                                                                              |
| e finalise la procédure                | Unité de recherche  * Autre                                                  |
|                                        | Précisez l'intitulé de l'unité de recherche                                  |
|                                        |                                                                              |

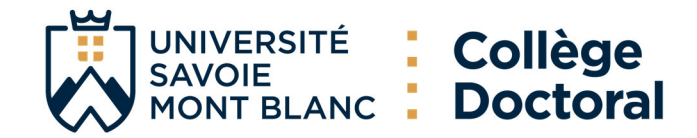

#### ENCADREMENT DE LA THÈSE

🕑 Information : A partir du 3ème caractère saisi, une recherche est effectuée sur l'ensemble des personnes répertoriées dans la base pouvant diriger une thèse. Patientez quelques instants.

| Si le nom de la personne comporte seulement 3 caractères, f   | faites suivre d'un espace, et saisissez la 1ère lettre du prénom.                                                    |  |
|---------------------------------------------------------------|----------------------------------------------------------------------------------------------------|--|
| 🕝 Direction de Thèse 🚺 ———————————————————————————————————    |                                                                                                    |  |
| Choisir un directeur ou une directrice de thèse dans la liste | e ci dessous (HDR obligatoire)                                                                                       |  |
| * BESOMBES Jean-luc × •<br>Quotité de temps en %              | La somme des quotités temps doit être égale à 100%, si<br>dans le cadre d'une cotutelle internationale vous avez     |  |
| Codirecteur de cotutelle 🚯                                    | plus de 3 codirecteurs, ajoutez les trois premiers en                                                                |  |
| * Choisissez une valeu                                        | ordre d'encadrement et éventuellement alphabétique.                                                                  |  |
| Quotité de temps en %                                         |                                                                                                    |  |
| Lorsque la codirection est assurée par une personne du mo     | onde socio-économique qui n'appartient pas au monde universitaire, le nombre de codirecteurs peut être porté à deux. |  |
| Codirecteur (éventuel)<br>Choisissez une valeur               | ∽                                                                                                    |  |
| Quotité de temps en %                                         | Signalez à la réinscription                                                                                          |  |
|                                                               | l'éventuelle modification de                                                                                         |  |
|                                                               | la direction de thèse et sur                                                                                         |  |
|                                                               | ADUM.                                                                                                    |  |
| Collaboration Industrielle *  on *                            | © oui établie <sup>№</sup> O oui en cours                                                                            |  |

Résumé du projet de thèse en français Le nombre de caractères doit être inférieur à 4000 caractères (espaces, tabulations et sauts de ligne compris).

Attention ! Ces données seront publiées sur internet : http://www.theses.fr/ 🚺

Résumé du projet de thèse en anglais

\*

Le nombre de caractères doit être inférieur à 4000 caractères (espaces, tabulations et sauts de ligne compris).

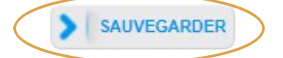

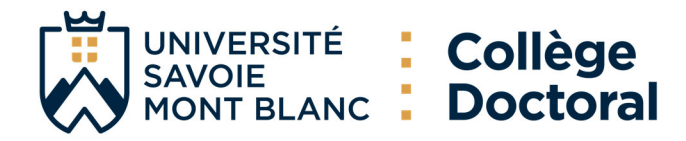

## 9. Cotutelle (si en projet ou établie)

Date de fin de l'avenant 3 :

| Validé 📀 En cours 🌗 À faire             |                                                                                                    |                |
|-----------------------------------------|----------------------------------------------------------------------------------------------------|----------------|
| Etat civil                              | Cotutelle internationale de doctorat [En projet]                                                                                                    |                |
| Coordonnées                             | Période de validité de la cotutelle : date de début :                                                                                                    |                |
| Déroulement de la scolarité             | Etablissement partenaire de la cotutelle de doctorat :                                                                                                    |                |
| Rattachement administratif              | Chef d'établissement (fitre + nrénom + nom) :                                                                                                    |                |
| Financement                             |                                                                                                    |                |
| Déroulement doctorat                    | Adresse de la cotutelle :                                                                                                    |                |
| Cotutelle                               | * // // // // // // // // // // // // //                                                                                                    |                |
| Langues vivantes                        | Organisation de la cotutelle (descriptif, planning des séjours)                                                                                                    | Renseignez le  |
| Gestion affichage                       |                                                                                                    | plus           |
| Compétences et portfolio                | Propriété intellectuelle et confidentialité :                                                                                                    | d'informations |
| Convention individuelle de<br>formation | > Recherche pouvant déboucher sur un titre de propriété intellectuelle : ○ oui ® non<br>> Recherche nécessitant une attention particulière à la confidentialité : ○ oui ® non | possibles      |
| Comité de Suivi Individuel              | Service en charge de l'établissement et du suivi de la cotutelle au sein de l'institution partenaire                                                                          |                |
| Je finalise la procédure                | Nom du service :                                                                                                    |                |
|                                         | Adresse postale :                                                                                                    |                |
| Ecole doctorale à l                     | 'étranger si existant :<br>                                                                                                    |                |
|                                         |                                                                                                    |                |
| Spécialité du docto                     | orat à l'étranger :                                                                                                    |                |
| Unité de recherche                      | a à l'étranger :                                                                                                    |                |
| Date de la signatu                      | re de la convention :                                                                                                    |                |
| Date de fin de l'av                     | enant 1 :                                                                                                    |                |
| Date de fin de l'av                     | enant 2 :                                                                                                    |                |

SAUVEGARDER

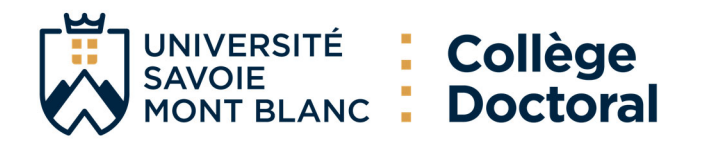

## **10.** Langues vivantes

| 🤣 Validé 📀                  | En cours 🌒 À faire              |                                                                                           |
|-----------------------------|---------------------------------|-------------------------------------------------------------------------------------------|
| 🕑 Etat ci                   | ivil                            | Langues Vivantes                                                                          |
| Coord                       | lonnées                         | Langue Maternelle : * Français                                                            |
| 🕑 Dérou                     | ilement de la scolarité         |                                                                                           |
| 📀 Rattad                    | chement administratif           | Autres langues Langue Niveau                                                              |
| S Financ                    | cement                          | 1- * Anglais V C1 - Avancé V                                                              |
| 📀 Dérou                     | ilement doctorat                | 2-                                                                                        |
| 📀 Cotute                    | elle                            | 3-                                                                                        |
| 📀 Langu                     | ues vivantes                    | Quel est votre niveau de connaissance en français ?<br>Expression écrite Expression orale |
| Gestio                      | on affichage                    | (Veuillez sélectionner une valeur) V (Veuillez sélectionner une valeur) V                 |
| Compe                       | étences et portfolio            | TOEIC obtenu 🔾 oui 🖲 non - Passé le Date 🛛 Note 🖌                                         |
| Conve<br>format             | ention individuelle de<br>ation | TOEFL obtenu 🔿 oui 🖲 non - Passé le Date 📃 note : 🗸                                       |
| Comite                      | té de Suivi Individuel          | Autre test obtenu 🔾 oui 🖲 non                                                             |
| <ul> <li>Je fina</li> </ul> | alise la procédure              | SAUVEGARDER                                                                               |

## 11. Gestion affichage

| 🤣 Validé 🚫 En cours 🌗 À faire          |                                                                                                    |
|----------------------------------------|----------------------------------------------------------------------------------------------------|
| 🔮 Etat civil                           | Affichage sur internet                                                                                                    |
| Coordonnées                            |                                                                                                    |
| Oéroulement de la scolarité            | Vous pouvez publier sur internet les informations relatives à votre thèse en préparation : titre de la thèse, direction de thèse, école doctorale, libellé du diplôme, mots-clés, résumés.<br>Ces informations seront publiées (après enregistrement de votre inscription ou mise à jour de vos données par votre établissement) sur les sites theses.fr*, de votre établissement, de votre école doctorale et sur ADUM. |
| S Rattachement administratif           | Le signalement d'une thèse en préparation est une des bonnes pratiques utiles à la visibilité de la recherche française. Il est donc conseillé d'autoriser la publication des données relatives à votre thèse en préparation.                                                                                                    |
| S Financement                          | Je souhaite publier sur internet les informations relatives à ma thèse * 🔿 non * 🔿 oui                                                                                                    |
| Oéroulement doctorat                   | Le signalement après soutenance de la thèse sur theses.fr est quant à lui obligatoire conformément à l'arrêté modifié du 25 mai 2016 fixant le cadre national de la formation et les modalités conduisant à la délivrance du diplôme national de doctorat.                                                                                                    |
| S Cotutelle                            | "La base theses, fr est alimentée par un transfert automatique des informations relatives aux données concernant votre thèse déclarées lors de votre (ré)inscription dans l'ADUM (nom, prénom, titre de la thèse, école doctorale, sofrialité doctorale, unité de recherche établissement de robutelle le ras échéant date de nemière inscription mots-rifé, résumés).                                                   |
| Langues vivantes                       | Plus d'informations sur le site de l'ABES (Agence Bibliographique de l'Enseignement Supérieur) : https://abes.fr/reseau-theses/outils-et-services-theses/explorer-les-donnees/                                                                                                    |
| Sestion affichage                      | SAUVEGARDER                                                                                                    |
| Compétences et portfolio               |                                                                                                    |
| O Convention individuelle de formation |                                                                                                    |
| Comité de Suivi Individuel             |                                                                                                    |
| Je finalise la procédure               |                                                                                                    |

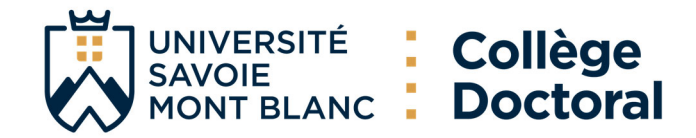

#### Paramétrage de mon profil sur internet

Si vous souhaitez afficher davantage d'informations sur votre profil en ligne (CV, publications, etc.), merci de bien vouloir le spécifier dans la partie ci-dessous en cochant les cases associées.

| Diplôme permettant l'accès au doctorat | Par défaut |
|----------------------------------------|------------|
| Informations relatives à la thèse      | Par défaut |
| Adresse professionnelle                |            |
| Adresse e-mail principale              |            |
| Adresse e-mail secondaire              |            |
| Site internet personnel                | 0          |
| Situation professionnelle              |            |
| Publications                           |            |
| Compétences et portfolio               | 0          |
| Photo                                  |            |
| cv                                     | 0          |

Vous pouvez compléter votre profil avec un maximum d'informations sur votre parcours professionnel et vos compétences. Pour des questions de confidentialité, votre profil ne sera pas visible depuis les moteurs de recherche (Google, Yahoo, etc.). Vous pouvez à tout moment décider de ne plus apparaître sur internet via ce formulaire.

\*La base theses.fr est alimentée par un transfert automatique des informations relatives aux données concernant votre thèse déclarées lors de votre (ré)inscription dans l'ADUM (nom, prénom, titre de la thèse, école doctorale, spécialité doctorale, unité de recherche, établissement de cotutelle le cas échéant, date de première inscription, mots-clés, résumés). Plus d'informations sur le site de l'ABES (Agence Bibliographique de l'Enseignement Supérieur) : https://abes.fr/reseau-theses/outils-et-services-theses/explorer-les-donnees/

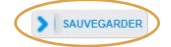

### 12. Compétences et portfolio

| 😪 Validé 🕟 En cours 🌗 À faire        |                                                                                                    |
|--------------------------------------|----------------------------------------------------------------------------------------------------|
| S Etat civil                         | Compétences et Portfolio                                                                                                    |
| Coordonnées                          | Si vous choisissez de publier votre profii sur internet (choix défini dans l'onglet "Gestion affichage"), celui-ci sera consulté par des recruteurs, des DRH, des chercheurs, etc. Afin de valoriser vos compétences, pensez à actualiser régulièrement votre profil afin de le maintenir à jour.                                         |
| Oéroulement de la scolarité          | Enseignements réalisés (établissement, nombre d'heure)                                                                                                    |
| Rattachement administratif           | Etes-vous en recherche d'emploi ? O non O oui                                                                                                    |
| Sinancement                          | Projet professionnel (prévisionnel, plusieurs choix possibles) *                                                                                                    |
| Déroulement doctorat                 | C A Enseignement et recherche, enseignement superieur C Recherche en milieu académique C Recherche en entreorise. R&D du secteur privé                                                                                                    |
| Cotutelle                            | Pilotage de la recherche et de l'innovation, gestion de projets innovants, pilotage de structures innovantes Métiers d'accompagnement et de support à la recherche, à l'innovation et à la valorisation, au développement des Spin Off et Start-up innovantes                                                                             |
| Langues vivantes                     | Expertise, études et conseils dans des organisations, cabinets ou sociétés fournissant des prestations intéllectuelles, des expertises scientifiques, prospectives ou stratégiques     Extreprenariat des domaines innovants     Médiétien caloritique, caloritique, at leuroplique scientifique, relations integrates la constratégiques |
| Sestion affichage                    | Autre Autre                                                                                                    |
| Compétences et portfolio             | Compétences techniques                                                                                                    |
| Convention individuelle de formation |                                                                                                    |
| Comité de Suivi Individuel           | Competences it ansversaries                                                                                                    |
| Je finalise la procédure             | Missions de culture scientifique<br>Indiquer le nombre d'heures, le public cible et l'entité organisant chaque mission                                                                                                    |

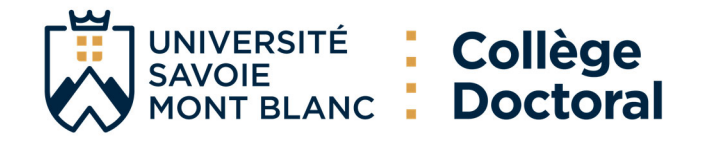

| EXPERIENCES PROFESSIONNELLES OU STAGES         |                                       |
|------------------------------------------------|---------------------------------------|
|                                                | Objet de l'expérience pro ou du stage |
| -1-                                            |                                       |
| Fonction & Mission, statut ou contrat :        |                                       |
|                                                |                                       |
| Entreprise ou établissement :                  |                                       |
| Ville, Pays :                                  |                                       |
|                                                |                                       |
|                                                | · · · · · · · · · · · · · · · · · · · |
| Année : 🗸                                      |                                       |
| -2-                                            |                                       |
| Fonction & Mission, statut ou contrat :        |                                       |
|                                                |                                       |
| Entreprise ou établissement :                  |                                       |
| Ville, Pays :                                  |                                       |
| Durée (en semaines) :                          | //                                    |
|                                                |                                       |
| Annee :                                        |                                       |
| -3-                                            |                                       |
| Fonction & Mission, statut ou contrat :        |                                       |
|                                                |                                       |
| Entreprise ou établissement :                  |                                       |
| Ville, Pays :                                  |                                       |
| Durée (en semaines) :                          | 1                                     |
| Année :                                        |                                       |
|                                                |                                       |
| -4-                                            |                                       |
| ronction & Mission, statut ou contrat :        |                                       |
|                                                |                                       |
| Entreprise ou etablissement :                  |                                       |
| Ville, Pays :                                  |                                       |
| Durée (en semaines) :                          |                                       |
| Année : 🗸                                      |                                       |
|                                                |                                       |
| -5-<br>Fonction & Mission, statut ou contrat : |                                       |
|                                                |                                       |
| Entrenrise ou établissement :                  |                                       |
|                                                |                                       |
| Ville, Pays :                                  |                                       |
| Durée (en semaines) :                          |                                       |
| Année : 🗸                                      |                                       |

SAUVEGARDER

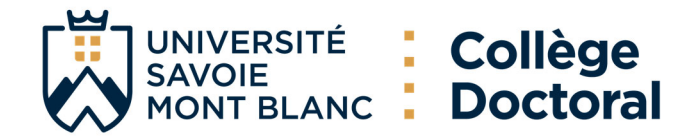

### 13. Convention individuelle de formation

| Setat civil                          | Convention individuelle de formation                                                                                                    |
|--------------------------------------|----------------------------------------------------------------------------------------------------|
| Coordonnées                          | Avant de compléter ce questionnaire, vous devez avoir échangé avec la direction de votre thèse afin de vous permettre de renseigner le contenu des différente<br>rubriques.                                                                                |
| Déroulement de la scolarité          | Votre demande pourra être rejetée si cet échange préalable n'a pas eu lleu.<br>Tous les champs de ce formulaire sont obligatoires.                                                                                                    |
| Rattachement administratif           | Pensez à sauvegarder la page, sinon les données que vous avez entrées ne seront pas enregistrées.                                                                                                    |
| Financement                          | Tous les éléments nécéssaires à l'édition de votre CIF ne sont pas renseignés.<br>(10 caractères minimum dans chaque champ)                                                                                                    |
| Déroulement doctorat                 | Calendrier du projet de recherche :<br>Préciser les échéances prévisionnelles des étapes principales du projet doctoral jusqu'à la soutenance                                                                                                    |
| Cotutelle                            | Durée prévue (3 ans à temps complet, entre 3 et 6 ans à temps partiel)     Calendrier das ségours dans les deux navs si contrelle internationale                                                                                                    |
| Langues vivantes                     | <ul> <li>Répartition du temps entre laboratoire académique et centre de recherche non académique (cas Clfre ou thèse en partenariat avec entreprise)</li> <li>Livrables et jalons du projet dans le cas d'un contrat de recherche partenariale.</li> </ul> |
| Gestion affichage                    |                                                                                                    |
| Compétences et portfolio             |                                                                                                    |
| Convention individuelle de formation |                                                                                                    |
| Comité de Suivi Individuel           |                                                                                                    |
|                                      | Modalités d'encadrement, de suivi de la formation et d'avancement des recherches de la thèse :<br>Préciser :                                                                                                    |

· les prérequis spécifiques pour la soutenance (publications, heures ou ECTS de formation...) ou renvoyer à un règlement intérieur ED

### 14. Documents à joindre

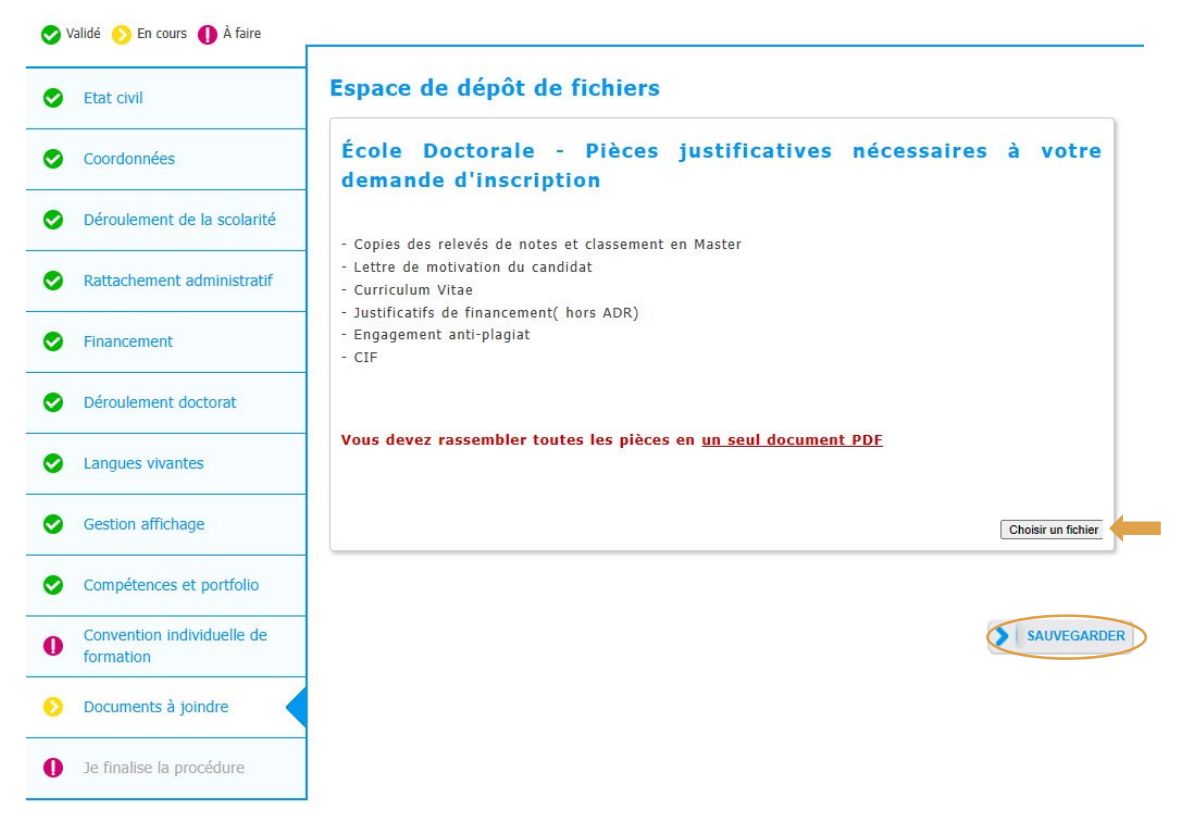

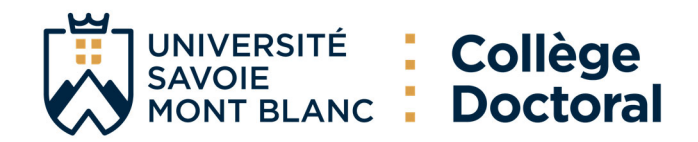

### 15. Finalisation de la procédure

Une fois votre dossier transmis, la Formation doctorale instruira votre dossier et vous pourrez accéder à votre espace ADUM, où vous pouvez signer la charte du doctorat, ajouter votre photo, vous inscrire aux formations et simplifier toute autre démarche administrative disponible sur la plateforme.

| 0 | alidé ၇ En cours 🌗 À faire              |                                                                                                    |
|---|-----------------------------------------|----------------------------------------------------------------------------------------------------|
| 0 | Etat civi                               | Je finalise la procédure                                                                                                    |
| 0 | Coordonnées                             |                                                                                                    |
| 0 | Déroulement de la scolarité             | Je souhaite demander un rendez-vous auprès de l'école doctorale " O oui " O non<br>* De reconnais avoir pris connaissance du contenu de la Charte du doctorat U Savoie et je m'engage à la respecter. Je m'engage également à respecter et à me tenir informé(e) du cadre |
| 0 | Rattachement administratif              | réglementaire national et des règles internes à l'établissement qui me concernent.                                                                                                    |
| 0 | Financement                             | TRAISPILSSION DES DOIRTES POUR INSTRUCTION DU DOSSIER                                                                                                    |
| 0 | Déroulement doctorat                    |                                                                                                    |
| 0 | Cotutelle                               |                                                                                                    |
| 0 | Langues vivantes                        |                                                                                                    |
| 0 | Gestion affichage                       |                                                                                                    |
| 0 | Convention individuelle de              |                                                                                                    |
| 0 | formation<br>Comité de Suivi Individuel |                                                                                                    |
| 0 | Je finalise la procédure                |                                                                                                    |

### **16. Inscription administrative**

Ensuite, une fois que votre dossier est approuvé, vous allez recevoir un e-mail afin de finaliser votre inscription administrative. Cet e-mail vous invite à

**ETAPE 1:** S'acquitter de la **Contribution Vie Étudiante et de Campus (CVEC)** délivrée par le CROUS. En se connectant sur le site <u>https://cvec.etudiant.gouv.fr/</u> en vue d'obtenir votre attestation de CVEC.

**ETAPE 2:** Réaliser votre inscription administrative (IA) <u>en ligne</u>: <u>https://iaprimo-usmb/ident1.jsf</u> (sauf pour les étudiants en cotutelle avec exonération des droit pour l'année dans laquelle ils s'inscrivent)

**ETAPE 3:** Transmettre vos **pièces justificatives** via le lien suivant <u>https://pjweb-usmb.grenet.fr/pjweb-usmb/page/login.jsf</u>

**IMPORTANT : Votre inscription ne sera finalisée qu'après avoir déposé TOUTES les pièces en ligne.** Le certificat de scolarité sera alors téléchargeable sur "Mon Dossier Web" : <u>https://mdw-usmb.grenet.fr/mdw</u>

**ETAPE 4:** Prendre rendez-vous avec votre **scolarité de site** pour récupérer votre carte d'étudiant, une fois votre dossier complet et toutes les pièces validées.

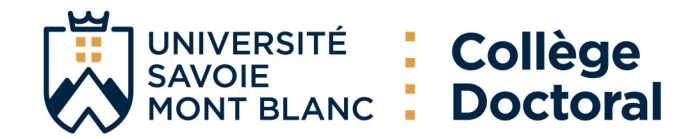

### ADUM REGISTRATION TUTORIAL

### 1. Online pre-registration

Open the page: <u>https://adum.fr/index.pl?site=USMB</u> select the <u>English flag at the top of the page</u>

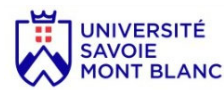

| Connexion Espace personnel                                                                                                    | L'espace personnel ADUM est l'espace unique dédié à toutes les démarches de demande<br>ou de validation d'inscription, de réinscription et de soutenance de thèse.                                                                                                    |
|----------------------------------------------------------------------------------------------------|----------------------------------------------------------------------------------------------------|
| Ce site est optimisé pour Google Chrome, Mozilla Firefox et Safari.<br>Merci d'utiliser un de ces navigateurs.<br>Identification<br>Votre adresse e-mail :<br><br>Mot de passe :<br><br>S E CONNECTER | Il permet :<br>• d'accéder au dossier qui regroupe toutes les informations relatives au doctorat<br>• de modifier ou rectifier les données vous concernant<br>• de déposer des pièces administratives nécessaires à l'organisation du doctorat<br>• d'accéder aux services du réseau ADUM :<br>• offres d'emploi<br>• actualités du doctorat<br>• d'enrichir votre profil de compétences<br>• d'evos inscrire aux formations<br>• d'assurer la diffusion en ligne des thèses sur theses fr<br>L'ADUM est un outil de gestion et une base de données partagés entre les acteurs des<br>études doctorales : doctorants, docteurs, chercheurs, direction de thèses, direction de<br>laboratoire, direction d'Eccle doctorale, gestionnaires administratifs et pédagogiques des<br>études/écoles doctorales, responsable de bibliothèque, direction recherche, Collège<br>Doctoral |
| Jai oublié mon mot de passe<br>Important : Si vous étes chercheur, nous vous invitons à consulter la<br>Foire aux Questions (FAQ)<br>CRÉER UN COMPTE<br>CREATE AN ACCOUNT                             | La qualité des données présentes dans l'ADUM est certifiée par les personnels habilités des<br>établissements utilisant l'outil. Les données sont gérées exclusivement par des personnels<br>de l'établissement dédiés à cette mission.<br><b>Cookies</b> : En vous connectant vous transmettez un ou plusieurs cookies à votre ordinateur<br>(ou autre appareil).<br>Nous utilissons ces cookies uniquement pour faciliter votre navigation.<br>Ces cookies ne sont pas conservés et ne sont pas exploités et ne servent qu'à gérer les<br>sessions, lis sont détruits au redémarrage du navigateur.<br>En cas de problème technique, vous pouvez nous contacter à l'adresse sulvante :<br><u>webmaster@adum.fr</u><br>Vous pouvez également consulter la <u>FAQ</u> concernant l'espace personnel des doctorants.                                                            |

#### You want to create an account?

When you create your personal account, this allows you to enroll as a PhD student and to benefit from different services offered by your university.

Your personal data will be processed in the context of the execution of a public service mission allowing the management of the doctorate and the delivery of the diploma. In the case you cannot fill in the application form in one session, you have the possibility to complete it later on. Once your application form is completed, your digital dossier will be sent to the administrative services and you will be able to print the required documents. Prepare the elements required for your registration, in order to: gain time when enrolling or re-enrolling store descriptive data about the thesis and the monitoring of the research work consult and book for training modules have access to a ensemble of experiences and skills in which you can find many elements to furnish you CV have access to online information: news of the doctoral school, of the university, job offers, Ph.D. defense notices Every Ph.D. trainee and doctors can update information about him/her at any time thanks to a secured access and can define what pieces information will be displayed online. Define your access codes Main Email Password: at least 12 characters including 1 capital (A-Z), 1 lowercase (a-z), 1 digit (0-9) and 1 special character (&#()?(@\$%\*\_-) Confirmation of the password : \* 🗆 By checking this box and submitting this form, I understand that the information entered will be used for the purposes of managing the PhD. I acknowledge having read, understood and accepted our Data Use Policy. CREATE MY ACCOUNT

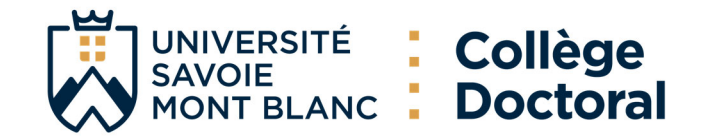

| E Courrier entrant - gestionnaire E [ADUM] Création Profil - Co 🗙                    |           |                |          |             |              |          |      |
|--------------------------------------------------------------------------------------|-----------|----------------|----------|-------------|--------------|----------|------|
| Relever 🗸 🖉 Écrire 🦪 Étiquette 🗸 ili Filtre rapide                                   |           |                |          |             |              |          | =    |
| De Doctorat <noreply@adum.fr> 🔞</noreply@adum.fr>                                    | କ Répondr | e 🔊 Transférer | Archiver | lndésirable | Di Supprimer | Autres ∨ | 숣    |
| Pour Moi≺gestionnaire-cotutelles.ddrv@univ-smb.fr> ❷                                 |           |                |          |             |              | C        | 9:32 |
| Réponse à phd@adum.fr @                                                              |           |                |          |             |              |          |      |
| Sujet [ADUM] Création Profil                                                         |           |                |          |             |              |          |      |
| Bonjour,                                                                             |           |                |          |             |              |          |      |
| Vous avez demandé la création dun compte dans le cadre de la gestion de votre thèse. |           |                |          |             |              |          |      |

En activant le lien ci-dessous pour la création de votre compte ADUM, vous donnez votre consentement pour le traitement de vos données à caractère personnel dans le cadre de l'exécution dune mission de service public de gestion du doctorat et du suivi du devenir des diplômés.

Les données sont collectées et traitées de manière loyale et licite, dans un principe de transparence lors du traitement. Les données sont adéquates, pertinentes et non excessives au regard des finalités pour lesquelles elles sont collectées et de leurs traitements ultérieurs.

Pour activer louverture de votre compte cliquer ici :

https://adum.fr/phd/profil/newprofil.pl?tk=Bm9QmhcYamrQVgktBkSi4MMAZVs4Nch8f9J1fviSS81BN8EIrRjWKA6jhsksA16s

Ce lien restera actif 24 heures.

Si vous n'avez pas effectué de demande ou si vous ne souhaitez pas poursuivre votre demande vous pouvez ignorer cet e-mail.

Cordialement, L'équipe ADUM

Il se peut que vous receviez ce message à des heures matinales, tardives ou le week-end. Il ne nécessite, en aucune façon, une réponse de votre part en dehors des heures ouvrées.

### 2. Create your ADUM profike

Clicking on the link, you will be redirected to:

| What do you want to do?                                            |                                  |
|--------------------------------------------------------------------|----------------------------------|
| <b>(b)</b> I wish to enroll for $1 \sim \circ$ year of PhD studies |                                  |
| O-I wish to defend my PhD defense on this date:                    | (no-more than 150-days from now) |
| O I defended my PhD thesis on this date:                           |                                  |
| If you cannot find your doctoral school in the drop-down menu, ple | ase contact them directly,       |
| University administrative area<br>* Grenoble  V                    |                                  |
| * Université de Savoie Mont-Blanc V                                | Complete using                   |
| Doctoral Shool                                                     | the dron-down                    |
| (Fieldse select a value)                                           | list                             |
| Scientific area<br>* (Aucun choix possible) v                      |                                  |
| CNU Section (Aucun choix possible) v                               |                                  |
|                                                                    | CREATE MY PROFILE                |

After the creation of your account, an email with an active link for 24 hours will be sent to the email address you provided.

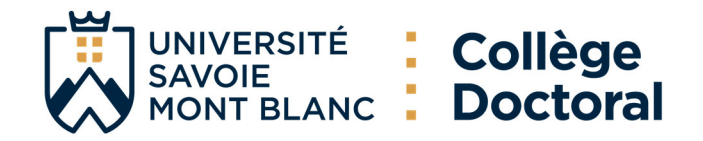

### 3. Civil status

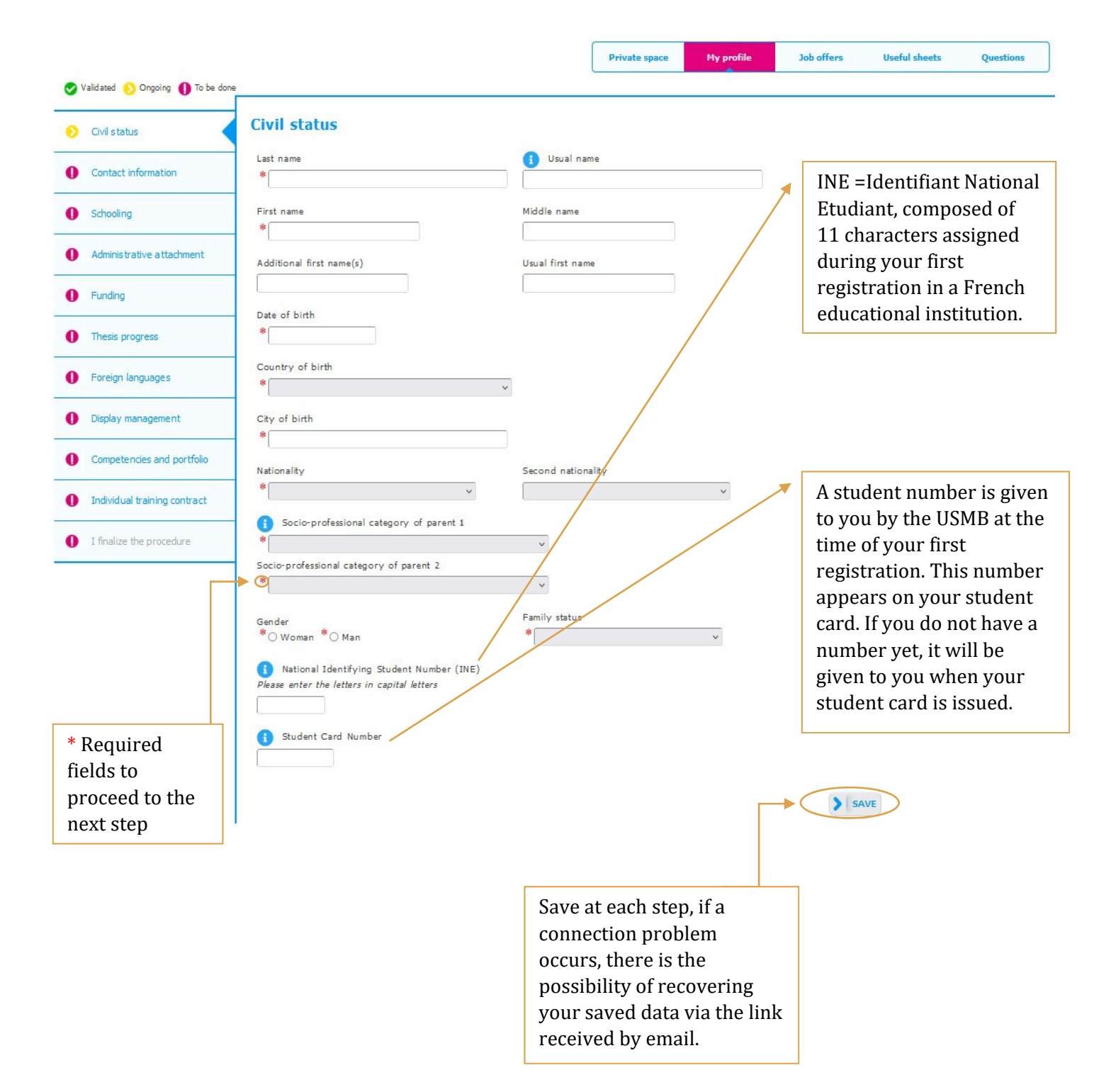

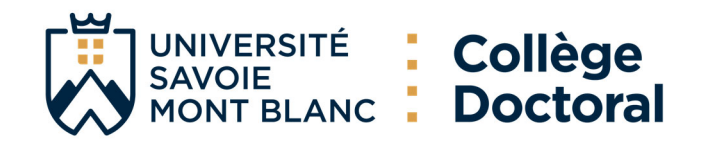

### 4. Contact information

| Nelidated Occupies II To be de | Private space My profile Job offers Useful sheets Questions                                                     |
|--------------------------------|----------------------------------------------------------------------------------------------------|
| Civil status                   | Contact information If you don't have your USMB email address yet, skip this                                    |
| Contact information            | Cell phone Step but as soon as it is                                                                            |
| Schooling                      | Main e-mail address (ADUM login ID)     * gestionnaive-cotutelles.ddrv@univ-smb.fr     assigned add it on ADUM. |
| Administrative attachment      | Professional / institutional address                                                                            |
| Funding                        | Personal website                                                                                                |
| Thesis progress                |                                                                                                    |
| Foreign languages              | HAL identifier (IdHAL)                                                                                          |
| Display management             | Twitter account                                                                                                 |
| Competencies and portfolio     | Researchgate account (1)                                                                                        |
| Individual training contract   | -                                                                                                    |
| I finalize the procedure       | Country *                                                                                                    |
|                                | Postcode *                                                                                                    |
|                                | City *                                                                                                    |
|                                |                                                                                                    |
|                                | number, street *                                                                                                |
|                                | Country v                                                                                                    |
|                                | Postcode                                                                                                    |
|                                | City                                                                                                    |
|                                | number, street                                                                                                  |
|                                | Home phone                                                                                                    |
|                                | C Permanent family address                                                                                      |
|                                | Country                                                                                                    |
|                                | Postcode                                                                                                    |
|                                | City                                                                                                    |
|                                | number, street                                                                                                  |
|                                | Home phone                                                                                                    |
|                                | SAVE                                                                                                    |
|                                |                                                                                                    |

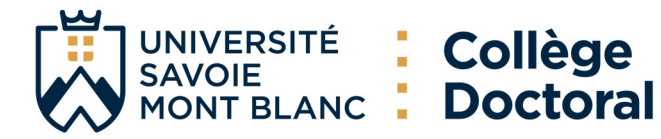

### 5. Déroulement de la scolarité

|                                                                                                    |                                                                                                    | Private space           | My profile                 | Job offers         | Useful sheets Questions                                                                                                    |
|----------------------------------------------------------------------------------------------------|----------------------------------------------------------------------------------------------------|-------------------------|----------------------------|--------------------|----------------------------------------------------------------------------------------------------|
| Civil status                                                                                                    | Diploma allowing access                                                                                                    | to PhD stud             | ies                        |                    |                                                                                                    |
| Contact information                                                                                                    | Country<br>*                                                                                                    | ~                       |                            |                    |                                                                                                    |
| Schooling                                                                                                    | City<br>*                                                                                                    |                         | ]                          |                    |                                                                                                    |
| Administrative attachment                                                                                                    | University                                                                                                    |                         |                            |                    |                                                                                                    |
| Funding                                                                                                    | Type of diploma * (Please select a value)                                                                                                    | ~                       |                            |                    | Your<br>Mastar's                                                                                                    |
| Thesis progress                                                                                                    | Name, Title                                                                                                    |                         |                            |                    | degree                                                                                                    |
| Foreign languages                                                                                                    | Speciality<br>*                                                                                                    |                         |                            |                    |                                                                                                    |
| Display management                                                                                                    | Parcours                                                                                                    |                         |                            |                    |                                                                                                    |
| Competencies and portfolio                                                                                                    | Obtained in v *v                                                                                                    |                         |                            |                    |                                                                                                    |
| Individual training contract                                                                                                    | Mark or grade of the Master thesis                                                                                                    | Mention                 |                            |                    |                                                                                                    |
| I finalize the procedure                                                                                                    |                                                                                                    |                         |                            |                    |                                                                                                    |
| Do you hold the Agregation de<br>Are you engineer? () yes () no<br>Year of your first enrollment in<br>Indicate all your diplomas, from<br>To delete a diploma entered by | agree? ) yes () no<br>a french Higher Education institution ()<br>m the baccalauréat until the last diploma before th<br>mistake : empty the "Title of the diploma" field. | This field is required. | sure to reg<br>current yea | ister in th<br>ar. | e                                                                                                    |
| 📀 Baccalauréat ou équi                                                                                                    | ivalence 🛇 Licence Add                                                                                                    |                         |                            |                    |                                                                                                    |
| n°2<br>Title of the diploma                                                                                                    |                                                                                                    |                         |                            |                    |                                                                                                    |
| Licence<br>Speciality<br>Country                                                                                                    | ~                                                                                                    |                         |                            |                    | Add your high school<br>diploma, if foreign choos<br>Equivalences et Titre<br>étranger".                                               |
| City<br>School 0                                                                                                    | v year v                                                                                                    |                         |                            |                    | Fill in your Bachelor's<br>degree. To get an idea of<br>grade conversions, visit<br><u>Compare European grac</u><br>(studyineurope.eu) |
| Rank or Grade                                                                                                    | on                                                                                                    |                         |                            |                    |                                                                                                    |

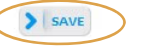

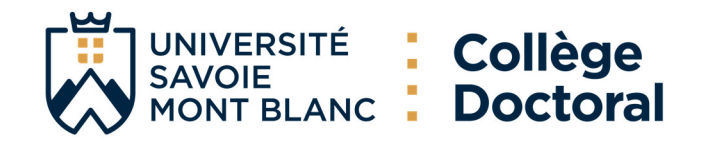

## 6. Administrative attachment

| Validated 📀 Ongoing 🌗 To be  | done                                                            |                                                                              |                         |  |
|------------------------------|-----------------------------------------------------------------|------------------------------------------------------------------------------|-------------------------|--|
| 😔 Civil status               | Administrative at                                               | achment                                                                      |                         |  |
| Contact information          | For the academic year 2022                                      | -2023 this is your 1 ° registration for PhD Thesis                           |                         |  |
| Schooling                    | Cotutelle Doctoral Progra                                       | m:  o non ) yes planned ) yes ongoing ) yes established for PhD thesis:      |                         |  |
| Administrative attachment    | Date of entry at the Univer                                     | sity: *                                                                      |                         |  |
| Funding                      | Professional situation in the                                   | moment of your 1st registration for PhD thesis                               |                         |  |
| Thesis progress              |                                                                 | v                                                                            | Check all               |  |
| Foreign languages            | University administrative<br>* Grenoble ~                       | area                                                                         | information             |  |
| Display management           | University you register at<br>* Université de Savoie Mont-Blanc | ×                                                                            |                         |  |
| Competencies and portfolic   | Doctoral Shool     Cultures Sociétés Territoires                | ~                                                                            |                         |  |
| Individual training contract | Doctorate speciality     Sciences de Gestion                    |                                                                              | ~                       |  |
| I finalize the procedure     | Scientific area<br>* Département Sciences de la socia           | té v                                                                         |                         |  |
|                              | CNU Section Sciences de                                         | gestion et du management v                                                   |                         |  |
|                              | Registration regime : * 0 in                                    | itial Training $*$ OVAE - Validation of Acquired Experience $*$ O ongoing/th | rroughout life Training |  |
| Ongoing/Throu                | ighout life                                                     | SAVE                                                                         |                         |  |
| Training : for p             | rofessionals<br>red                                             |                                                                              |                         |  |
|                              |                                                                 |                                                                              |                         |  |
| Initial training             | : standard choice                                               |                                                                              |                         |  |
| for PhD studen               | ts.                                                             |                                                                              |                         |  |

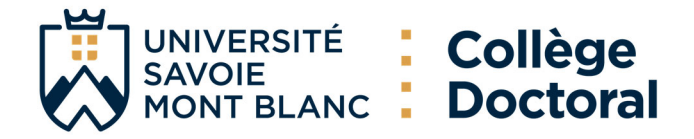

## 7. Funding

| Civil status                 | Funding                                                                                  | En<br>* ATER<br>Activité libérale                                                                                                    |
|------------------------------|------------------------------------------------------------------------------------------|----------------------------------------------------------------------------------------------------|
| Contact information          | Conditions financières<br>* • remuneration dedicated to the preparation of the doctorate | Auto-entrepreneur<br>Autre statut<br>Boursier<br>Boursier dans le cadre d'une convention séjour recherche                                                                          |
| Schooling                    | * remuneration not dedicated to the preparation of the doctorate                         | Contrat de travail à Durée Déterminée CDD de droit privé<br>Contrat de travail à Durée Déterminée CDD de droit public<br>Contrat de travail à Durée Indéterminée CDI de droit priv |
| Administrative attachment    | Type of Work Contract                                                                    | Contrat de travail à Durée Indéterminée CDI de droit pub<br>Contrat doctoral de droit privé<br>Contrat doctoral de droit public                                                    |
| Funding                      | Employer                                                                                 | Na Retraité                                                                                                    |
| Thesis progress              | Funding Type 1                                                                           | Code SIRET                                                                                                    |
| Foreign languages            | Funding source 1                                                                         | 96 (1)                                                                                                    |
| Display management           |                                                                                          |                                                                                                    |
| Competencies and portfolio   | Funding type 2                                                                           | %                                                                                                    |
| Individual training contract |                                                                                          |                                                                                                    |
| I finalize the procedure     | Name of call for projects                                                                | ]                                                                                                    |
|                              | Period situation from * to *                                                             |                                                                                                    |
|                              | · · · · · · · · · · · · · · · · · · ·                                                    |                                                                                                    |

### You can also add a complementary mission:

| you have a contract addendum for a complementary mission? 🖲 yes 🔿 no |                                                                   |
|----------------------------------------------------------------------|-------------------------------------------------------------------|
| . Type of mision: *                                                  | Teaching<br>Dissemination of scientific and technical information |
| stablishment of the mission:<br>*                                    | Valorization<br>Expertise                                         |
| Nombre d'heures équivalent TD : ou nombre de jours équivalent TD :   |                                                                   |
| Deginning * - end *                                                  |                                                                   |

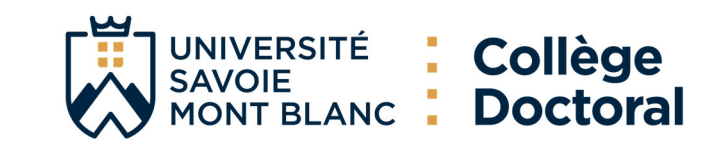

### Financial Compilation Assistance:

Proper compilation of the financial section is essential for accurate recording of your file in our database. If you have any doubts, please refer to your employment contract or contact your thesis supervisor directly.

List your funding sources without using abbreviations: University of Turin <del>(UNITO),</del> China Scholarship Council (<del>CSC</del>), National Agency for Scholarships of Gabon <del>(ANBG).</del>

**Example of a proper compilation:** case of a foreign doctoral student with a foreign scholarship.

Status = Scholarship holder (Boursier);

Funding = Funding for foreign doctoral students (Financement pour doctorants étrangers); Funding source = Name of foreign institution (e.g., State of Senegal, University of Jaén, Government of Chile, Vinci Program, French Embassy in Albania, National Council for Science of Mexico).

### Guidelines:

- In the case of <u>research contracts</u>, the funding source corresponds to the employer, e.g., CEA, USMB.
- The <u>CIFRE</u> agreement is considered a fixed-term contract (CDD). In this case, the employer is the private company that signed the agreement.
- <u>Funding from a local or regional authority</u> mostly has USMB as the employer under a public doctoral contract, with the authority being the funder (e.g., AURA, CSMB...).
- <u>Funding from a higher education institution</u> is linked to a public doctoral contract. In these cases, the employer is the University Savoie Mont Blanc with MESRI funds, except for funding from Grenoble Ecole de Management, where the institution employs under a fixed-term contract.
- <u>Funding from a ministry other than MESRI</u> may include the Ministry of Ecological and Solidarity Transition or the Ministry of National Education.
- Examples of funding from a public research organization with the status of an <u>EPIC</u> (Industrial and Commercial Public Establishment) include ADEME, ADIT, BRGM, CEA, CNES, CSTB, INERIS, ONERA, which act as employers and funders.
- Examples of funding from a public research organization with the status of an <u>EPST</u> (Public Scientific and Technical Establishment) include CNRS, INRIA, INRAE, INED, IRD, which act as employers and funders.
- <u>Funding from ANR</u> (National Research Agency) credits may have different origins, such as ANR, ANR-PIA, ANR-Labex ITTEM, and may be linked to public product doctoral contracts or fixed-term contracts.
- The <u>scholarship status</u>(boursier) may have different funding sources. Please verify your case. If you are a scholarship holder from any foreign entity, you can indicate "Funding for foreign doctoral students (<u>Financement pout doctorants étrangers</u>)" under the Funding Type.
- If your public product doctoral contract is funded by programs such as H2020, Interreg, Vinci Program, UNITA, FEDER, you should select "Funding from European and multilateral programs" (<u>Financement sur programme européen et multilateral</u>) " under Funding Type.
- If you are funded by a French foundation, you can choose "Funding from a foundation" (e.g., Funding from the Fondation de France). If it is an international foundation, select "Funding for foreign doctoral students (<u>Financement pour doctorants étrangers</u>)".

It is possible that your funding may fit into more than one option in the Funding Type tab. **Choose one of the mentioned options** or the one that best suits your case. As a last resort, you can select the "OTHER(<u>AUTRE</u>)" option.

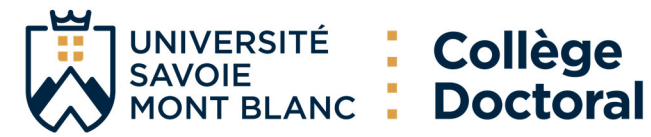

### 8. Thesis progress

| Validated | 🜔 Ongoing 🚺 | To be don |
|-----------|-------------|-----------|
|           |             |           |

ſ

| Civil status                                                                                                    | Thesis progress                                                                   |
|----------------------------------------------------------------------------------------------------|-----------------------------------------------------------------------------------|
| Contact information                                                                                                    | - Caution! These data will be published on the Internet: http://www.theses.fr/ () |
|                                                                                                    | Thesis title in French                                                            |
| Schooling                                                                                                    | *                                                                                 |
| Administrative attachment                                                                                                    | Thesis title in English                                                           |
| Second Second Se | *                                                                                 |
| Thesis progress                                                                                                    | Keywords in French                                                                |
| Foreign languages                                                                                                    | 3 - *                                                                             |
| Display management                                                                                                    | 5 - 6 -                                                                           |
| Competencies and portfolio                                                                                                    |                                                                                   |
| Individual training contract                                                                                                    | Keywords in English                                                               |
| I finalize the procedure                                                                                                    | 3 - * 4 -                                                                         |
|                                                                                                    | 5 - 6 -                                                                           |
|                                                                                                    | Record Unit                                                                       |
|                                                                                                    | * Autre                                                                           |
|                                                                                                    |                                                                                   |
|                                                                                                    | *                                                                                 |
|                                                                                                    |                                                                                   |
|                                                                                                    | URL                                                                               |

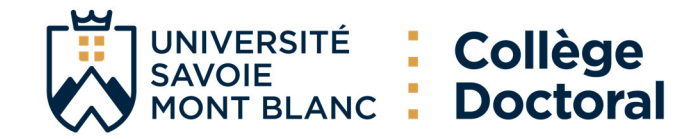

#### THESIS SUPERVISION

**1** Information: From the 3rd typed letter, a search is carried out on all the people listed in the base that can direct a thesis. Wait a few moments. If the name of your supervisor has only 3 letters, add a space and then enter the first letter of the first name.

| ercentage of time                    | The sum of the have more tha | The sum of the time shares must be equal to 100%. If you have more than 3 co-directors in the framework of an |                    |                       |  |  |
|--------------------------------------|------------------------------|----------------------------------------------------------------------------------------------------|--------------------|-----------------------|--|--|
| Codirecteur (if one exists) 🚺 🛛 –    | international o              | co-supervision, add the first thre                                                                            | e in               |                       |  |  |
| hoisissez une valeur 🔹               | supervisor ord               | ler and eventually alphabetical of                                                                            | order.             |                       |  |  |
| ercentage of time                    |                              |                                                                                                    |                    |                       |  |  |
| orsque la codirection est assurée pa | r une personne du mon        | de socio-économique qui n'appartient pas a                                                                    | u monde universita | ire, le nombre de cod |  |  |
| eut etre porte a deux.               |                              |                                                                                                    |                    |                       |  |  |
| Codirecteur (if one exists)          | _ ~                          |                                                                                                    |                    |                       |  |  |
| Choisissez une valeur                | · _                          | Report any changes to the                                                                                     |                    |                       |  |  |
| Percentage of time                   |                              | supervision at the time of                                                                                    |                    |                       |  |  |
|                                      |                              | supervision at the time of                                                                                    |                    |                       |  |  |
|                                      |                              | re-enrolment and on ADUM                                                                                      |                    |                       |  |  |

Caution! These data will be published on the Internet: http://www.theses.fr/ 
Summary of the thesis project in French
The number of characters must be less than 4000 characters (including spaces, tabs and line breaks).

Summary of the thesis project in English
The number of characters must be less than 4000 characters (including spaces, tabs and line breaks).

Summary of the thesis project in English
The number of characters must be less than 4000 characters (including spaces, tabs and line breaks).

Summary of the thesis project in English
The number of characters must be less than 4000 characters (including spaces, tabs and line breaks).

Summary of space of characters must be less than 4000 characters (including spaces, tabs and line breaks).

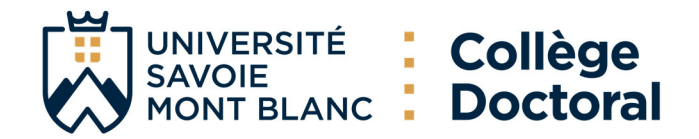

## 9. Cotutelle Doctoral Program (if planned or established)

| Validated 📀 Ongoing 🌗 To be i | ine in the second second second second second second second second second second second second second second se                    |                  |
|-------------------------------|----------------------------------------------------------------------------------------------------|------------------|
| Civil status                  | Cotutelle Doctoral Program [Planned]                                                                                               |                  |
| Contact information           | Period of validity of the Cotutelle Doctoral Program: start date: end date:                                                        |                  |
| Schooling                     | Country : Cotutelle partner institution:                                                                                           |                  |
| Administrative attachment     | *                                                                                                    |                  |
| Funding                       | Head of the partner institution: (title + first name + last name) :                                                                |                  |
| Thesis progress               | Address of the partner institution :                                                                                               |                  |
| Cotutelle Doctoral Program    | *                                                                                                    |                  |
| Foreign languages             | City: *                                                                                                    | Duarida in ac    |
| Display management            | Organization of the cotutelle (description, schedule of stays)                                                                     | much information |
| Competencies and portfolio    | *                                                                                                    | as possible      |
| Individual training contract  | Institution of the PhD thesis defense : *  Institution of the PhD thesis defense : *  Instellectual property and confidentiality : |                  |
| I finalize the procedure      | > Research can lead to a contract of IP protection : () yes () no<br>> Confidentiality should be carefully secured : () yes () no  |                  |
|                               | Service in charge of the establishment and the follow-up of the Cotutelle Contract in the partner institution                      |                  |
|                               | Office name :                                                                                                    |                  |
|                               | Name of the person responsible for the cotutelle doctoral program :                                                                |                  |
|                               |                                                                                                    |                  |
|                               |                                                                                                    |                  |
|                               | Postal adress :                                                                                                    |                  |
|                               | Email :                                                                                                    |                  |
| Doctoral school or de         | octoral program in the partner institution:                                                                                        |                  |
|                               |                                                                                                    |                  |
| Director of the Ecole         | Doctorale or Director of the Joint DhD programm: title + first name + last name :                                                  |                  |
|                               |                                                                                                    |                  |
| Constalition of the data      | hands a barred a                                                                                                    |                  |
| Speciality of the doc         | iorate abroad :                                                                                                    |                  |
|                               |                                                                                                    |                  |
| Research unit abroad          |                                                                                                    |                  |
| Date of the agreeme           | nt signature :                                                                                                    |                  |
| End date of the 1st a         | idditional agreement :                                                                                                    |                  |
| End date of the 2nd           | additional agreement :                                                                                                    |                  |
| End date of the 3rd a         | additional agreement :                                                                                                    |                  |
|                               |                                                                                                    |                  |

> SAVE

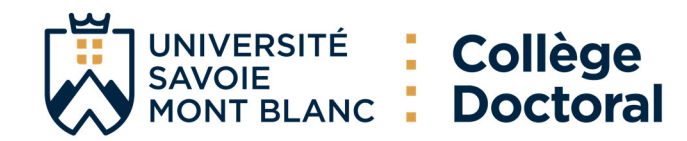

## **10.** Foreign Languages

| Validated 🕖 Origonity 🕕 to be di |                                                      |
|----------------------------------|------------------------------------------------------|
| 📀 Civil status                   | Foreign Languages                                    |
| Contact information              |                                                      |
| Schooling                        | Prother tongue : Anguas V                            |
| Administrative attachment        | Other languages Language Level                       |
| S Funding                        | 1- * Français v * C1 - Avancé v                      |
| Thesis progress                  | 2- v                                                 |
| Cotutelle Doctoral Program       | 3-                                                   |
| Foreign languages                | TOEIC obtained () yes () no - Passé le Date Mark 🗸   |
| Display management               | TOEFL obtained () yes () no - Passé le Date note : V |
| Competencies and portfolio       | Other test obtained 🔿 oui 🖲 non                      |
| Individual training contract     | ) SAVE                                               |
| I finalize the procedure         |                                                      |

# 11. Display management

| 0 | Civil status                 | Information displayed on the internet                                                                                                    |
|---|------------------------------|----------------------------------------------------------------------------------------------------|
| 0 | Contact information          |                                                                                                    |
| 0 | Schooling                    | If you wish to publish the information relating to your thesis under preparation on the internet, the bibliographic information linked to your thesis will be displayed by default (title of the diploma, title, keywords, summaries). The information will be displayed on these free your institution website your doctoral school website and on ADUM.                                                                                                    |
| 0 | Administrative attachment    | Reporting a thesis under preparation is part of the good practices aiming to promote the visibility of French research. It is therefore advisable to authorize the publication of information                                                                                                    |
| 0 | Funding                      | relating to your thesis under preparation.<br>I wish to publish the information relating to my thesis on the internet $*$ O no $*$ O yes                                                                                                    |
| 0 | Thesis progress              | The publication of the information relating to a thesis defended is an obligation in accordance with the amended decree of 25 May 2016 establishing the national framework for training and the procedures leading to the award of the national doctoral diploma                                                                                                    |
| 0 | Cotutelle Doctoral Program   |                                                                                                    |
| 0 | Foreign languages            | * The thesestr database is ted through the automatic transfer of information relating to the data concerning your thesis which you declared at the time of your (re-jenrolment to the ADUM (first<br>name, lata name, title of the thesis, doctoral school, doctoral speciality, research unit, co-directing institution when applicable, adae of your first inscription, keywords, abstracts).<br>More information available on the ABES website (Bibliographic Agency for Higher Education): https://abes.fr/an/resear-these/outlis-et-service-these/explorer-les-domes/ |
| 0 | Display management           | SAVE                                                                                                    |
| 0 | Competencies and portfolio   |                                                                                                    |
| 0 | Individual training contract |                                                                                                    |
| 0 | I finalize the procedure     |                                                                                                    |

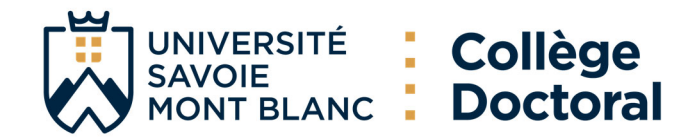

#### Setting up my profile on the internet

You can choose to display more information on your public ADUM profile by checking the corresponding items in the section below.

| Diploma | for | access | to | doctorate | By | default |
|---------|-----|--------|----|-----------|----|---------|

| Thesis information         | By default |
|----------------------------|------------|
| Professional address       |            |
| Main e-mail address        |            |
| Secondary e-mail address   |            |
| Personal website           |            |
| Professional situation     |            |
| Publications               |            |
| Competencies and portfolio |            |
| Photo                      |            |
| CV                         | 0          |
|                            |            |

You can complete your profile with as much information as possible about your career and skills. For privacy issues, your profile will not be visible from search engines (Google, Yahoo, etc.). You can at any time decide not to appear on the internet via this form.

\* The theses.fr database is fed through the automatic transfer of information relating to the data concerning your thesis which you declared at the time of your (re-)enrolment to the ADUM (first name, last name, title of the thesis, doctoral school, doctoral speciality, research unit, co-directing institution when applicable, date of your first inscription, keywords, abstracts). More information available on the ABES website (Bibliographic Agency for Higher Education): https://abes.fr/en/reseau-theses/outils-et-services-theses/explorer-les-donnees/

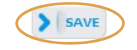

### 12. Competencies and portfolio

| 🛇 Validated 📀 Ongoing 🌗                    | To be done                                                                                                    |  |  |  |  |  |
|--------------------------------------------|----------------------------------------------------------------------------------------------------|--|--|--|--|--|
| 📀 Civil status                             | Competencies and portfolio                                                                                                    |  |  |  |  |  |
| Contact information                        | If you choose to publish your profile on the Internet (as defined in the "Display management" tab), it will be consulted by recruiters, HR managers, researchers, etc. In order to enhance your skills, remember to update your profile regularly to keep it up to date.                                                             |  |  |  |  |  |
| Schooling                                  | Did you teach? (university, number of hours)                                                                                                    |  |  |  |  |  |
| <ul> <li>Administrative attachm</li> </ul> | ent (Re                                                                                                    |  |  |  |  |  |
| S Funding                                  | Are you looking for a job ? () no () yes                                                                                                    |  |  |  |  |  |
| Thesis progress                            | Protessional project "     Tracher/researcher, higher education teaching personnel     Teasearcher within an academic field                                                                                                    |  |  |  |  |  |
| 📀 Cotutelle Doctoral Prog                  | Researcher within a company, R&D in the private sector     Steering research and innovation, managing innovative projects, steering innovative structures                                                                                                    |  |  |  |  |  |
| Foreign languages                          | ☐ Work relating to research assistance and support, innovation and promotion, developing innovative Spin-Offs and Start-Ups ☐ Expertise, studies and counselling within organisations, cabinets or companies providing intellectual services, scientific, prospective or strategic expertise ☐ Enterpreneur within innovative fields |  |  |  |  |  |
| Display management                         | Scientific mediation, scientific communication and journalism, scientific edition, international relations Other                                                                                                    |  |  |  |  |  |
| Competencies and port                      | folo Technical skills                                                                                                    |  |  |  |  |  |
| Individual training cont                   | act                                                                                                    |  |  |  |  |  |
| I finalize the procedure                   | Transverse skills                                                                                                    |  |  |  |  |  |
|                                            |                                                                                                    |  |  |  |  |  |
|                                            | Missions of scientific culture<br>Indicate the the number of hours, the target audience and the institution/unit which organizes each mission                                                                                                    |  |  |  |  |  |
|                                            |                                                                                                    |  |  |  |  |  |

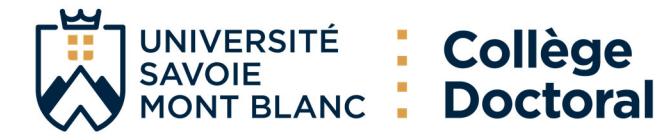

| PROFESSIONAL EXPERIENCES OR INTERNSHIPS |                                             |
|-----------------------------------------|---------------------------------------------|
|                                         | Object of the work experience or internship |
| -1-                                     |                                             |
| Function & mission, status or contract: |                                             |
|                                         |                                             |
| Company or establishment                |                                             |
|                                         |                                             |
| City, Country:                          |                                             |
| Duration (in weeks):                    | 1                                           |
| N                                       |                                             |
| rear: V                                 |                                             |
| -2-                                     |                                             |
| Function & mission, status or contract: |                                             |
|                                         |                                             |
| Company or establishment                |                                             |
|                                         |                                             |
| City, Country:                          |                                             |
| Duration (in weeks):                    | 1.                                          |
| Vern                                    |                                             |
|                                         |                                             |
| -3-                                     |                                             |
| Function & mission, status or contract: |                                             |
|                                         |                                             |
| Company or establishment:               |                                             |
| City Country                            |                                             |
| city, country:                          |                                             |
| Duration (in weeks):                    | 1.                                          |
| Year: v                                 |                                             |
|                                         |                                             |
| -4-                                     |                                             |
| Function & mission, status or contract: |                                             |
|                                         |                                             |
| Company or establishment:               |                                             |
| City, Country:                          |                                             |
| Duration (in weeks):                    | 1                                           |
|                                         |                                             |
| Year: v                                 |                                             |
| -5                                      |                                             |
| Function & mission, status or contract: |                                             |
|                                         |                                             |
| Company or establishment:               |                                             |
| City Country                            |                                             |
|                                         |                                             |
| Duration (in weeks):                    | 1.                                          |
| Year: v                                 |                                             |
|                                         |                                             |

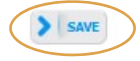

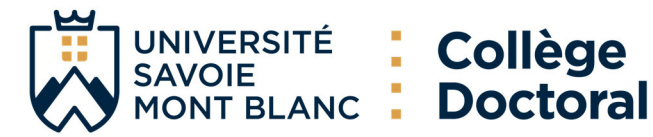

#### **Individual training contract 13**.

| <b>V</b> | elidated 📀 Ongoing 🌒 To be done |                                                                                                    |
|----------|---------------------------------|----------------------------------------------------------------------------------------------------|
| 0        | Civil status                    | Individual training contract (CIF)                                                                                                    |
| 0        | Contact information             | Before completing this questionnaire, you must have discussed with the director of your thesis in order to allow you to fill in the content of the different sections<br>Your application may be rejected if this prior exchange has not taken place.                                                                                                    |
| 0        | Schooling                       | ALL THE FIELDS OF THIS FORM ARE COMPULSORY.<br>Do not forget to dick on "save" button before leaving this page. Otherwise, the new information you have entered will be lost.                                                                                                    |
| 0        | Administrative attachment       | Some elements which are necessary for editing this convention are still missing.<br>(10 characters at least)                                                                                                    |
| 0        | Funding                         |                                                                                                    |
| 0        | Thesis progress                 | Estimated Schedule for the Research Work:<br>Specify the provisional deadines for the main steps of the doctoral project up until the defence.<br>-Expected duration (3 years ful-imme work, between 3 and 6 years of part-time work)                                                                                                    |
| 0        | Cotutelle Doctoral Program      | -Schedule of the stays in the different countries in case of a joint-supervision international thesis.<br>-Time distribution between academical laboratories and non-academical research facilities (Ciffe or thesis done in partnership with a company)<br>-Deliverables and project millestones in the case of constructs for nation-crimined research. |
| 0        | Foreign languages               |                                                                                                    |
| 0        | Display management              |                                                                                                    |
| 0        | Competencies and portfolio      |                                                                                                    |
| 0        | Individual training contract    | Mode of the supervision and follow-up of the PhD Student's training and research progress:                                                                                                    |
| 0        | I finalize the procedure        | Specify: <ul> <li>the form the Ecole doctorale has decided the individual training comittee should take.</li> <li>Specify the pre-requisites for the defence (publishing, hours or training ECTS) or give the references of the internal regulations of an Ecole doctorale.</li> </ul>                                                                    |
|          |                                 |                                                                                                    |
|          |                                 |                                                                                                    |
|          |                                 |                                                                                                    |
|          |                                 |                                                                                                    |

Material conditions for carrying out the research project, and specific security conditions if any: Specify:

- Means and methods available in the research unit to reach completion of the project
   Funding of the missions, training, participaions to congresses ...
   References of the safety rules and internal regulations of the research unit or specify specific conditions.

#### 14. **Documents to be attached**

|                                  | l                                                                                      | Private space                                     | My profile     | Job offers                 | Useful sheets | Questions          |
|----------------------------------|----------------------------------------------------------------------------------------|---------------------------------------------------|----------------|----------------------------|---------------|--------------------|
| Validated 🜔 Ongoing 🌗 To be done | Uploading                                                                              | files Area                                        |                |                            |               |                    |
| Contact information              | Doctoral<br>registratio                                                                | School - Si<br>on applicatio                      | upporting<br>n | documents                  | necessary (   | to your            |
| Schooling                        | Copies of trans                                                                        | scripts and Masteria                              | aradas         |                            |               |                    |
| Administrative attachment        | - Letter of motiv<br>- Curriculum Vita                                                 | vation<br>ae                                      | grades         |                            |               |                    |
| Funding                          | <ul> <li>Proof of fundir</li> <li>Anti-plagiarism</li> <li>Individual trair</li> </ul> | ng (excluding ADR)<br>1 charter<br>ning agreement |                |                            |               |                    |
| Thesis progress                  | You need to m                                                                          | erge all the requi                                | red documents  | in <u>a single PDF f</u> i | ile           |                    |
| Foreign languages                |                                                                                        |                                                   |                |                            |               |                    |
| Display management               |                                                                                        |                                                   |                |                            | (             | Choisir un fichier |
| Competencies and portfolio       |                                                                                        |                                                   |                |                            | AVE           |                    |
| Individual training contract     |                                                                                        |                                                   |                |                            |               |                    |
| Documents to be attached         |                                                                                        |                                                   |                |                            |               |                    |
| I finalize the procedure         |                                                                                        |                                                   |                |                            |               |                    |

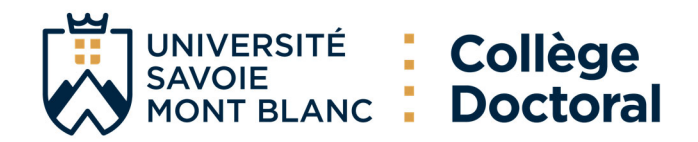

### 15. Finalization of the procedure

Once you have submitted your dossier, the Doctoral School will assess your request and you will be able to access your ADUM space, where you can : sign the doctoral charter, add your photo, register for training courses and simplify any other administrative procedure available on the platform.

| Civil status                 | I have completed the process                                                                                                    |
|------------------------------|----------------------------------------------------------------------------------------------------|
| Contact information          | * I acknowledge that I have read the content of the doctoral Charter and I undertake to respect it. I also undertake to respect and keep mysel |
| Schooling                    | informed of the national regulatory framework and the internal rules of the Establishment that concern me.                                     |
| Administrative attachment    | I KARBHISSIOII OF DATA FOR ASSESSMENT OF TOOK REQUEST                                                                                          |
| Sending                      |                                                                                                    |
| Thesis progress              |                                                                                                    |
| Cotutelle Doctoral Program   |                                                                                                    |
| Foreign languages            |                                                                                                    |
| Display management           |                                                                                                    |
| Competencies and portfolio   |                                                                                                    |
| Individual training contract |                                                                                                    |
| I finalize the procedure     |                                                                                                    |

### 16. Administrative registration

Then, once your application has been approved, you will receive an e-mail to complete your administrative registration. This e-mail invites you to:

**STEP 1:** Pay the **Contribution Vie Étudiante et de Campus (CVEC)** issued by the CROUS. Log on to <u>https://cvec.etudiant.gouv.fr/</u> to obtain your CVEC certificate.

**STEP 2:** Complete your administrative enrolment (IA) **online**: <u>https://iaprimo-usmb/ident1.jsf</u> (except for cotutelle students who are exempt from fees for the year in which they enroll).

**STEP 3:** Submit your supporting documents via the following link <u>https://pjweb-usmb.grenet.fr/pjweb-usmb/page/login.jsf</u>

**IMPORTANT:** Your registration will not be finalized until you have submitted ALL the documents online. You will then be able to download your school certificate from "My Web File": <u>https://mdw-usmb.grenet.fr/mdw</u>

**STEP 4:** Make an appointment with your site school to collect your student card, once your application is complete and all the documents have been validated.